## **INSTRUCTIONS**

## **Updating your Populi notifications**

- 1. Log in to Populi.
- 2. At the top right of the screen, between "Search" and "Help," is a small menu (it might have your picture on it). Choose "Settings."

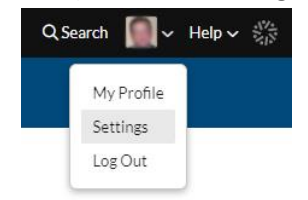

- 3. On the left side of the screen, under "My Settings," choose "Notifications."
  - a. At the top of the main page, under "Text notification number," it will show your text number if you have already activated it.

| Home Files Calendar            |                                                                                 |  |
|--------------------------------|---------------------------------------------------------------------------------|--|
|                                |                                                                                 |  |
| Notifications                  | Email notification address                                                      |  |
| My Messages<br>Scheduled Email | Your email address is verified.<br>Change                                       |  |
| Sent Email                     | Notify me about Populi product updates                                          |  |
| Sent Text Messages             | Select "Yes" to receive notifications about new features and changes to Populi. |  |

b. If you don't have an activated number, type in your 10-digit phone number and click "Send Verification Code."

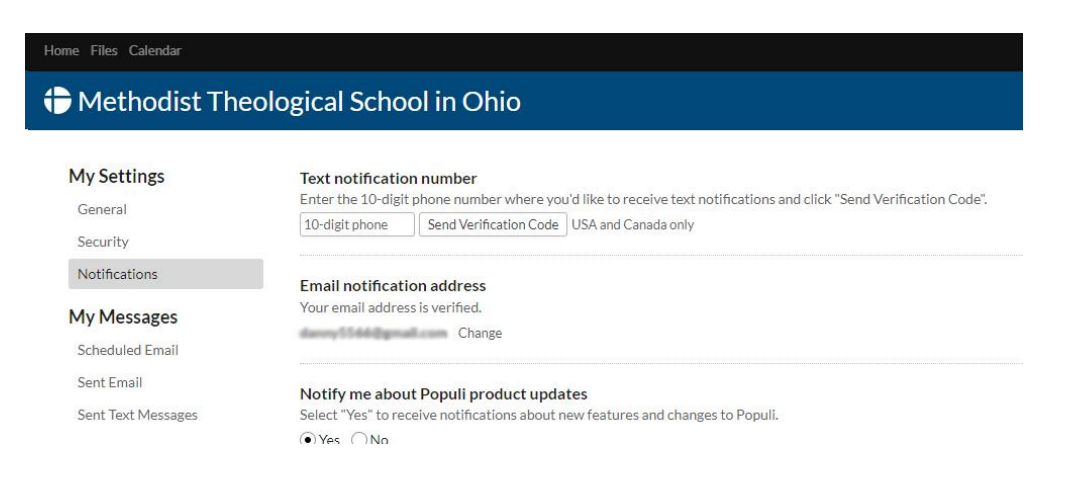

Check your phone for a six-digit verification phone. Enter the code in the box that says "6-digit code" and click "Verify Number."

| Home Files Calendar                             |                                                                                                    |  |
|-------------------------------------------------|----------------------------------------------------------------------------------------------------|--|
| 🔁 Methodist The                                 | eological School in Ohio                                                                                                    |  |
| My Settings<br>General<br>Security              | Text notification number   Your verification code has been sent. Once you have received it, enter it here to activate your text notification number.   Unverified K-digit code   Verify Number Resend code |  |
| Notifications<br>My Messages<br>Scheduled Email | Email notification address<br>Your email address is verified.<br>Change                                                                                                    |  |
| Sent Email<br>Sent Text Messages                | Notify me about Populi product updates<br>Select "Yes" to receive notifications about new features and changes to Populi.<br>Yes ONo                                                                       |  |

Click "Save Settings" at the top right of the screen, and your number should now appear under "Text notification number."